# GIS - Course Registration for the Spring Semester

# Completing Course Registration - Application Period April 16 (Fri) April 17 (Sat) April 18 (Sun) April 19 (Mon)

\* Not available between 8:00 am and 11:00 am each morning.

Course registration can be corrected as many times as needed during the registration

After you have completed course registration please make sure to click on the "**Resister**" **button (**申請ボタン), and create and save the **Course Enrollment Notification(**履修登録 科目確認通知書) which is generated that confirms your registered subjects. If a subject you wish to register for does not appear in the **Course Enrollment Notification**, then this means that you have not been registered!

#### 2. Course change/cancellation period May 10 (Mon) 11:00 am to 8:00 am the next day May 11 (Tues) 11:00 am to 23:59 pm

\* Not available between 8:00 am and 11:00 am on May 11.

\* If there is something incorrect in your course registration then you can make changes or cancel a subject during this period.

# 3. Check required subjects

April 20 (Tues)

April 21 (Wed)

Check whether you have registered for required subjects such as Academic Writing Skills I/II, Reading Skills I, and Freshman English I/II.

#### References

**GIS Handbook** 

- p 学部 (10) for students who entered in 2020
- p 学部 (21) for students who entered between 2016 and 2019

\* If you are registered in the wrong class or have not registered for a required subject, then please contact the GIS office immediately. If you fail to check your courses and are not registered for required courses then you will fail to obtain needed credits.

### 4. Other

If your registered subjects equal zero credits, or if as a result of your course registration for this semester you have less than the required credits for progression or graduation, then an error will be generated. If you don't wish to register at present then please fill out the following Google form during the registration period.

\* If you are a first or second year student who started university in April then you will see an error if you register for courses with a total number of credits that is below 16. This error is displayed as a warning that says "Please acquire the necessary number of credits for progression by the next semester." It is possible to register as you have done if you fill out the Google form.

Please fill out the following Google form by April 21 (Wed). https://forms.gle/aJheJaHhbVmnt96H9

# 5. Information Systems

Please access the information system when you want to check your registration and grades.

You need an ID and password to log in.

For PC: https://www.as.hosei.ac.jp/

For smartphone: https://www.as.hosei.ac.jp/kyomu/smartphone/

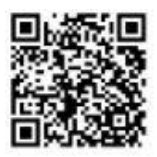

# Official Class Registration Website

<Information Portal Site>

https://www.as.hosei.ac.jp/kyomu/index.jsp

[Process of Official Class Registration]

- ① Access "Information Portal Site" and log in.
- 2 Click 'Registration Application' to register the classes.
- ③ Choose the classes to attend.
- ④ Click 'Register' to complete the class registration.
- ⑤ Print out the "Course Enrollment Notification" and keep it even after the registration being completed.
- 1. Please click the following link: <a href="https://www.as.hosei.ac.jp/kyomu/index.jsp">https://www.as.hosei.ac.jp/kyomu/index.jsp</a>

#### Access "Information Portal Site" and log in.

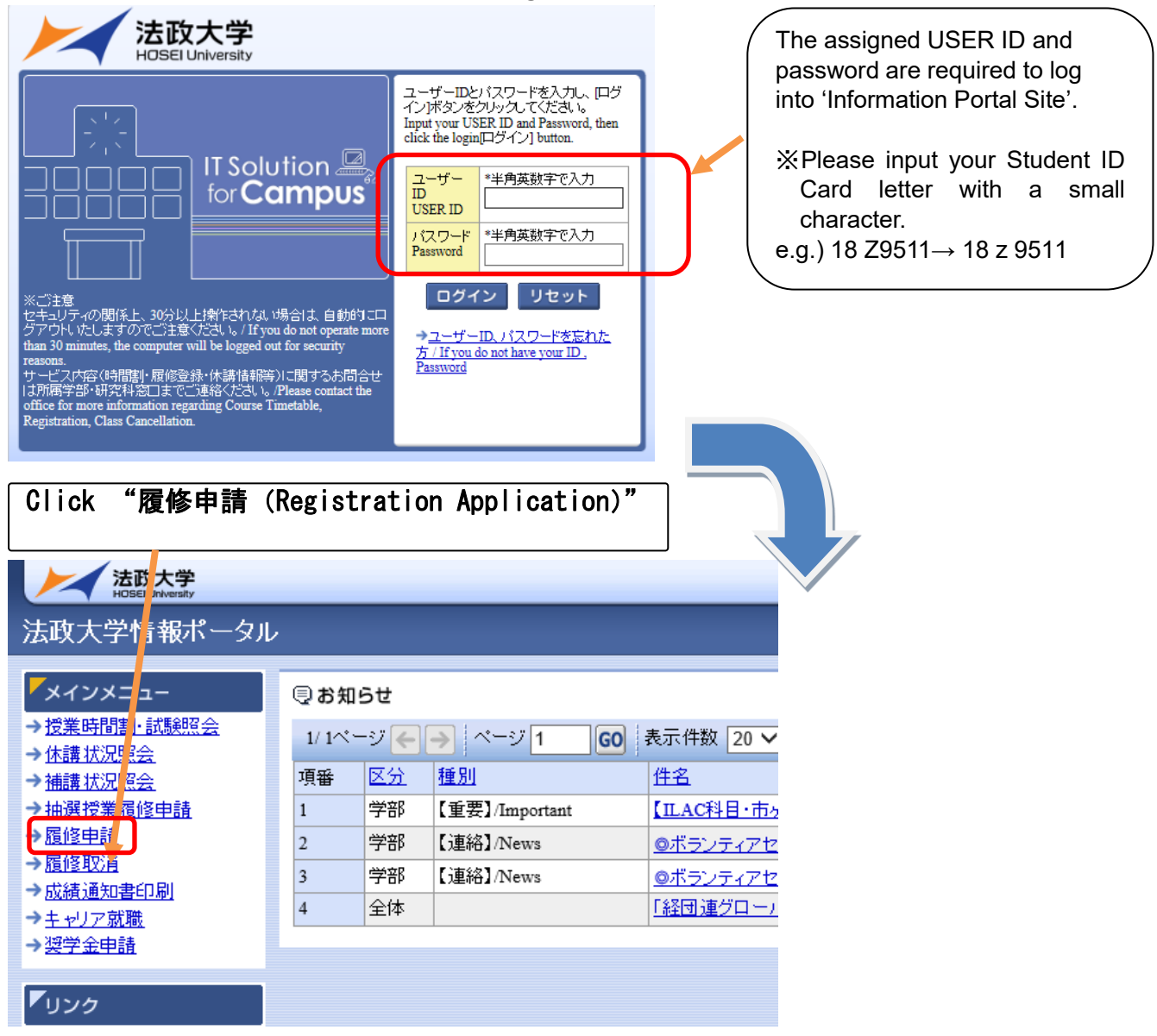

#### 2. Choose the classes for registration

| 法政大学                                                                                                    |                                                                                                    |                                                                                                    |                                                                                                    | ログイン月                                                                                                    | 時:2017年01月31日 14                                                                                                    | 時57分39秒                                                                                                    | 法政学生(学生)                                                                                            | Nog out                                                                                                    |                                                           |
|----------------------------------------------------------------------------------------------------|----------------------------------------------------------------------------------------------------|----------------------------------------------------------------------------------------------------|----------------------------------------------------------------------------------------------------|----------------------------------------------------------------------------------------------------|----------------------------------------------------------------------------------------------------|----------------------------------------------------------------------------------------------------|----------------------------------------------------------------------------------------------------|----------------------------------------------------------------------------------------------------|-----------------------------------------------------------|
| 修申請 / Registration Applic:                                                                                                    | tion 申請;                                                                                                    | 伏況画面 / Applicati                                                                                                    | on Status Scr <u>eer</u>                                                                                                    |                                                                                                    |                                                                                                    |                                                                                                    | (ARD                                                                                                | 010PCT01) ?へルブ/Help                                                                                                    |                                                           |
| <br>諸状況画面 / Application Status Screen                                                                                                    |                                                                                                    |                                                                                                    |                                                                                                    |                                                                                                    |                                                                                                    |                                                                                                    |                                                                                                    |                                                                                                    |                                                           |
| 申請 / Register                                                                                                    |                                                                                                    | U Wei<br>Wei                                                                                                    | bシラバス 🔶<br>b Syllabus 🔿                                                                                                    |                                                                                                    | 成績道                                                                                                    | 通知書印刷へ                                                                                                    | / Grade Notification                                                                                | n 教職資格取得申請へ                                                                                                    |                                                           |
| 学生情報 / Student Information                                                                                                    |                                                                                                    |                                                                                                    |                                                                                                    |                                                                                                    |                                                                                                    |                                                                                                    |                                                                                                    |                                                                                                    |                                                           |
| 学生証番号 / Student ID                                                                                                    | 9Z9999                                                                                                    | 学生氏名 / Student Name                                                                                                    | 法政当<br>(Hosei                                                                                                    | é生<br>gakusei)                                                                                                    |                                                                                                    |                                                                                                    |                                                                                                    |                                                                                                    |                                                           |
| 学生区分 / Student Category                                                                                                    | 学部生                                                                                                    | 所属区分 / Affiliation Categ                                                                                                    | jory 第一部                                                                                                    | 学生                                                                                                    | 上状態 / Student Statu:                                                                                                    | ı Ü                                                                                                    | 常 / Nomal                                                                                           | クラス / Group A                                                                                                    |                                                           |
| aculty / Graduate School                                                                                                    | 去学部 / Law                                                                                                    | Department / Major                                                                                                    | 法律学                                                                                                    | 科/Law コー                                                                                                    | ス / Sub-Field                                                                                                    | s                                                                                                    | SIコース / Sports Sci                                                                                  | ience Institute                                                                                                    |                                                           |
| 王叻·電話番号(固定)(携带)<br>Address / Phone Number                                                                                                    | 〒189-0014 東京                                                                                                    | 部東京都千代田区富士見2-                                                                                                    | 17-1法政マンション1                                                                                                    | 21号 (03-999 <mark>-9</mark> 99                                                                                                    | 99) (03-9999-9999)                                                                                                    |                                                                                                    |                                                                                                    |                                                                                                    |                                                           |
| ミ住所、電話番号に変更があれば速やかる<br>Please contact the office immediately in t                                                                                                    | 大学で変更手続<br>ne case of a chang                                                                                                    | きを行ってください。<br>e in address or phone numbe                                                                                                    | r                                                                                                    |                                                                                                    |                                                                                                    |                                                                                                    |                                                                                                    |                                                                                                    |                                                           |
| 履修オブション情報 / Class Option Informati                                                                                                    | m                                                                                                    |                                                                                                    |                                                                                                    |                                                                                                    |                                                                                                    |                                                                                                    |                                                                                                    |                                                                                                    |                                                           |
| 州国語 英語                                                                                                    |                                                                                                    |                                                                                                    |                                                                                                    |                                                                                                    |                                                                                                    |                                                                                                    |                                                                                                    |                                                                                                    |                                                           |
| 2016 年度 / Year 春学期 / Spring Semester                                                                                                    | 履修申請状況/                                                                                                    | Application for Registration (II                                                                                                    | 回履修申請の結果「進続                                                                                                    | 段見込 / Anticip ed y                                                                                                    | rear completion」となり                                                                                                    | ました。 判院                                                                                                    | 日時 / Decision Date                                                                                  | e and Time: 2017年01月25                                                                                                    |                                                           |
| 日 16時59分25秒 / January 25,2017 16:59:2                                                                                                    | )                                                                                                    |                                                                                                    |                                                                                                    |                                                                                                    |                                                                                                    |                                                                                                    |                                                                                                    |                                                                                                    |                                                           |
| ☆㈱17ざテキストにカーソルを合わせると、≦<br>●にカーソルを合わせると、履修エラー内容                                                                                                    | 2.义を確認できます。<br>を確認できます。                                                                                                    | <ul> <li>/ If you move the cursor over</li> <li>/ If you move the cursor over the cursor over the curs</li></ul> | er the text with the dashe<br>the "!", you can confirm t                                                                                                    | d line, you can rad th<br>he details of the error                                                                                                    | he full text.                                                                                                    |                                                                                                    |                                                                                                    |                                                                                                    |                                                           |
|                                                                                                    | tê (f. ) ot Op                                                                                                    |                                                                                                    | alata Class                                                                                                    |                                                                                                    |                                                                                                    | J / Pagisters 1                                                                                                    |                                                                                                    | 送料日 (Completed Classes                                                                                                    |                                                           |
| 「ココンの種か」「Leon Classification + 神日<br>層修科目 / Registered Classes                                                                                                    | Add Class                                                                                                    | At E C Ji UK / Di                                                                                                    |                                                                                                    | awn+tH / Applied Ulass                                                                                                    | ARTIGANE                                                                                                    | - / rægistered (                                                                                                    | 140585 E AgliS                                                                                      | WHATE / Completed Classes                                                                                                    |                                                           |
| 時期 / Period 期 / Term                                                                                                    |                                                                                                    | 月 / Monday 火 /                                                                                                    | Tuesday 7]                                                                                                    | K / Wednesday                                                                                                    | 木 / Thursday                                                                                                    | 金 /                                                                                                    | Friday                                                                                              | ± / Saturday                                                                                                    |                                                           |
|                                                                                                    |                                                                                                    | H H                                                                                                    |                                                                                                    | L                                                                                                    | +                                                                                                    | +                                                                                                    |                                                                                                    | +                                                                                                    |                                                           |
| 通年 / Year Ro                                                                                                    | md                                                                                                    |                                                                                                    |                                                                                                    | 9                                                                                                    |                                                                                                    |                                                                                                    |                                                                                                    |                                                                                                    |                                                           |
| 通年 / Year Ro<br>春学期 / Spring Se<br>春学期前半 / First Half of 1<br>春学期約半 / First Half of 1                                                                                                    | md<br>mester<br>pring Semester                                                                                                    |                                                                                                    |                                                                                                    |                                                                                                    |                                                                                                    |                                                                                                    |                                                                                                    |                                                                                                    |                                                           |
| 通年 / Year Ro<br>春学期i / Spring Se<br>春学期前半 / First Half of 1<br>春学期後半 / Second Half of<br>時限 / Period                                                                                                    | md<br>mester<br>pring Semester<br>Spring Semester                                                                                                    |                                                                                                    |                                                                                                    |                                                                                                    |                                                                                                    |                                                                                                    |                                                                                                    |                                                                                                    |                                                           |
| 通年、Yeter 6<br>客学期(Syster 5<br>春学期前半 / Second Haf of<br>春学期前半 / Second Haf of<br>称学期前半 / Fert Haf of<br>秋学期前 / Fail Set<br>秋学期前 / Fail Set<br>秋学期前 / Fail Set<br>秋学期前 / Fail Set<br>秋学期前 / Fail Set<br>大学期前 / Fail Set<br>大学期前 / Fail Set                                                                                                    | nd<br>mester<br>Spring Semester<br>Fall Semester<br>of Fall Semester<br>e day of<br>Availab                                                                                                    | €<br>of the class<br>le classes                                                                                                    | which yo<br>will be lis                                                                                                    | ∎<br>ou want                                                                                                    | to regis                                                                                                    | ŧer                                                                                                    |                                                                                                    | *                                                                                                    |                                                           |
| 通年、「Verne Se<br>寄学期(第一/ Fran Half of<br>寄学期(第一/ Fran Half of<br>寄学期(第一/ Fran Half of<br>寄学期(第一/ Fran Half of<br>新学期(第二/ Fran Half of<br>代学期)前半、Fran Half of<br>Please check th<br>and click ・ /<br>服修申請 / Re                                                                                                    | md<br>mester<br>spring Semester<br>Fall Semester<br>& Fall Semester<br>& Gay of<br>Availab<br>gistration A                                                                                                    | ♥ ●<br>of the class<br>le classes<br>pplication 配当科                                                                                                    | which ye<br>which ye<br>will be lis<br>日遼択阃而 / ce                                                                                                    | E<br>Du want<br>ited.                                                                                                    | to regis                                                                                                    | ŧ                                                                                                    |                                                                                                    | +<br>(ARDO                                                                                                    | RECT                                                      |
| i基年 / Year Ko<br>春学期前半 / Frest Half of<br>春学期前半 / Second Half of<br>春学期前半 / Second Half of<br>秋学期前半 / Second Half of<br>秋学期前半 / Second Half of<br>秋学期後半 / Second Half of<br>秋学期後半 / Second Half of<br>大学期後半 / Second Half of<br>大学和 (Alf of the Second Half of<br>大学和 (Alf of the Second Half of<br>大学和 (Alf of the Second Half of<br>大学和 (Alf of the Second Half of<br>大学和 (Alf of the Second Half of<br>Land of the Second Half of<br>Land of th                                                                                                    | nd<br>mester<br>pring Semester<br>Spring Semester<br>Fall Semester<br>de day of<br>Availab                                                                                                    | the class     le classes                                                                                                    | s which yo<br>will be lis<br>目選択画面 / cc                                                                                                    | E<br>Du want<br>ited.                                                                                                    | to regis                                                                                                    | ster                                                                                                    |                                                                                                    | T (ARD)                                                                                                    | Luri C P                                                  |
| 通年、Yzen SA<br>審学期第一/ Yzen BA<br>事学期第一/ Yzen Haf of<br>事学期第半/ Yzen Haf of<br>事学期第半/ Yzen Haf of<br>和学期第半/ Yzen Haf of<br>和学期第半/ Yzen Haf of<br>和学期第半/ Yzen Haf of<br>和学期第半/ Second Haf of<br>和学期第半/ Second Haf of<br>和学期第半/ Second Haf of<br>和学期第十/ Second Haf of<br>和学期第十/ Second Haf of<br>和学者<br>和学者<br>和学者<br>和学者<br>和学者<br>和学者<br>和学者<br>和学者                                                                                                    | nd<br>mester<br>pring Semester<br>Spring Semester<br>Fall Semester<br>de day of<br>Availab<br>gistration A<br>cation Status S                                                                                                    | the classes le classes pplication                                                                                                    | which yo<br>will be lis<br>目選択画面 / co<br>sectors Screes<br>氏名 / Student Nam<br>反分 / Affiliation C                                                                                                    | E<br>DU want<br>ited.                                                                                                    | ★ to regis a Screen 法改学生 (flowing aduse) 第一部                                                                                                    |                                                                                                    | / Student Status                                                                                    | (Akbu                                                                                                    | 1070 T                                                    |
| 通年、Yern BS<br>審学期第一「Yern Haf of<br>事学期第一「Yern Haf of<br>事学期第半「Yern Haf of<br>事学期读半「Second Haf of<br>秋学期前半「Second Haf of<br>秋学期前半「Second Haf of<br>大学期前半「Second Haf of<br>Please check th<br>and click 正                                                                                                    | nd<br>mester<br>pring Semester<br>Spring Semester<br>Fall Semester<br>e day of<br>Availab<br>gistration A<br>cation Status S <sup>-</sup>                                                                                                    | ●<br>●<br>●<br>●<br>●<br>●<br>●<br>●<br>●<br>●<br>●<br>●<br>●<br>●                                                                                                    | which yo<br>will be lis<br>自選択画面 / Co<br>sectors Stores<br>氏名 / Stolent Nam<br>区分 / Affiliation Co<br>・事攻                                                                                                    | E<br>Du want<br>sted.                                                                                                    | またででの またのでの またののでの またのでの またのでの またのでの またのの またの                                                     | また<br>学生状態<br>コース/8                                                                                                    | / Student Status<br>ub-Field                                                                        | ま (ARD) (ARD) ( | 101 c T                                                   |
| 通年、Yeer 的<br>寄学期後、Sping S<br>事学期後半、Yen Half of<br>事学期後半、Second Half of<br>秋学期前半、Fert Half of<br>秋学期前米/ Fert Half of<br>秋学期前米/ Fert Half of<br>大学期前米/ Fert Half of<br>大学和<br>(Fert Half of Fert Half of Fert<br>大学期前<br>(Fert Half of Fert<br>大学和 (Fert Half of Fert<br>大学和 (Fert Half of Fert<br>大学和 (Fert Half of Fert<br>大学和 (Fert Half of Fert<br>大学和 (Fert Half of Fert<br>大学和 (Fert Half of Fert<br>大学和 (Fert Half of Fert<br>大学和 (Fert Half of Fert<br>大学和 (Fert Half of Fert<br>大学和 (Fert Half of Fert<br>大学和 (Fert Half of Fert<br>Fert<br>(Fert Half of Fert<br>Fert Half of Fert<br>(Fert Half of Fert<br>Fert Half of Fert<br>(Fert Half of Fert<br>Fert Half of Fert<br>(Fert Half of Fert<br>Fert Half of Fert<br>(Fert Half of Fert<br>Fert Half of Fert<br>(Fert Half of Fert<br>Fert Half of Fert<br>(Fert Half of Fert<br>Fert Half of Fert<br>(Fert Half of Fert<br>Fert Half of Fert<br>(Fert Half of Fert<br>Fert Half of Fert<br>(Fert Half of Fert<br>Fert Half of Fert<br>(Fert Half of Fert<br>(Fert Half of Fert<br>(Fert Half of Fert Half of Fert<br>(Fert Half of Fert<br>(Fert                                                                                                    | nd<br>mester<br>ipring Semester<br>Fall Semester<br>e day (<br>Availab<br>gistration A<br>cation Status S<br>yed R(<br>定)(扶帝)                                                                                                    | 中<br>中<br>中<br>中<br>中<br>中<br>中<br>中<br>中<br>中<br>中<br>中<br>中<br>中                                                                                                    | which ye<br>will be lis<br>目選択画而 / Ce<br>will set lis<br>年初、<br>(本) Student Name<br>医分 / Affiliation Cr<br>・専取<br>Pepartment / Major                                                                                                    | E<br>Du want<br>sted.<br>ourse Selection<br>stegory                                                                                                    | ★ to regis to regis a Screen 法故学生 (Hosei gakusei) 第一部 法律学科 /Law 公司ン121号 (03.8)                                                                                                    | 学生状態<br>コース/S<br>3999.99990)(                                                                                                    | / Student Status<br>ub-Field<br>13.9999.9999)                                                       | ま (ARD) (ARD) ( | 101 cTz<br>757. / Grou<br>nce                             |
| 通年、Yeter 的<br>客学期、Yeter 的<br>客学期、Yeter Haf of<br>春学期味半、Second Haf of<br>希学期味半、Second Haf of<br>秋学期時半、Yeter Haf of<br>秋学期時半、Yeter Haf of<br>秋学期時半、Yeter Haf of<br>秋学期時半、Yeter Haf of<br>大学期時半、Yeter Haf of<br>大学期時半、Yeter Haf of<br>大学期時半、Yeter Haf of<br>大学期時半、Yeter Haf of<br>大学期時半、Yeter Haf of<br>大学期時半、Yeter Haf of<br>大学期時半、Yeter Haf of<br>大学期 Fail Second Haf<br>Address / Phone N<br>* 伯孫、電話母号(                                                                                                    | nd<br>mester<br>pring Semester<br>Fall Semester<br>e day (<br>Availab<br>gistration A<br>atten State S<br>yed Ro<br>定)(供带)<br>mber<br>变更少(供带)                                                                                                    |                                                                                                    | which ye<br>will be lis<br>目述択画面 / cc<br>will be lis<br>氏名 / Student Nam<br>区分 / Affilation Cc<br>- 事取<br>partnerf / Major<br>原本部チ代田区富士見<br>研ってたさい。                                                                                                    | E<br>Du want<br>ited.<br>ourse Selection<br>ettegory<br>2-17-1法政マン                                                                                                    |                                                                                                    | また<br>学生状態<br>コース / 8<br>3999-9999)(                                                                                                    | / Student Status<br>ub-Field<br>03.9999.9999)                                                       | ま (ARDO (ARDO ) 道常 / Nomal SSIコース / Sports Scie                                                                                                    | 101 1071<br>753. / Grou<br>nee                            |
| 道平、Yeen S<br>客学期待、Yenia S<br>客学期待半、Yenia Se<br>客学期待半、Yenia Se<br>客学期待半、Yenia Se<br>不学期待半、Yenia Se<br>大学期待半、Yenia Se<br>大学期<br>大学期<br>大学期<br>大学期<br>大学期<br>大学期<br>大学期<br>大学期                                                                                                    | nd<br>menter<br>pring Semester<br>Fall Semester<br>e day of<br>Availab<br>gistration A<br>cation Suba S<br>yed Re<br>تی)(tam)                                                                                                    | 中<br>中<br>中<br>中<br>中<br>中<br>中<br>中<br>中<br>中<br>中<br>中<br>中<br>中                                                                                                    | which ye<br>will be lis<br>B 選択随面 / Ce<br>Selection Screen<br>氏名 / Student Nam<br>になう / Affiliation Ce<br>、なり、<br>Affiliation Ce<br>、なり、<br>Affiliation Ce<br>、<br>Affiliation Ce<br>、<br>Affiliation Ce<br>A | E<br>Du want<br>ited.<br>nurse Selection<br>s<br>tegory<br>2-17-1法政マン<br>aber                                                                                                    | to regis     to regis     to regis     to regis     は     なが学生     (forei gatusei)     第一部     法律学科 / Law     ション121号 (03.94)                                                                                                    | ◆生状態<br>コース / S<br>9999-9999)(                                                                                                    | / Student Status<br>ub-Field<br>03.9999.9999)                                                       | ま (ARDO (ARDO (ARDO SSIコース / Sports Scie                                                                                                    | Heron<br>757. / Grou<br>nee                               |
| 道理: /Yern BS<br>客学期前半/FarsHafe<br>客学期前半/FarsHafe<br>客学期前半/FarsHafe<br>Ry学期前半/FarsHafe<br>Please check th<br>and click ① / FarsHafe<br>Displa<br>Displa                                                                                                    | nd<br>menter<br>pring Semester<br>Fall Semester<br>e day of<br>Availab<br>gistration A<br>cation State S<br>yed Ro<br>(تو) (الجاه)<br>ساوی از از از از از از از از از از از از از                                                                                                    | 中<br>中<br>中<br>中<br>中<br>中<br>中<br>中<br>中<br>中<br>中<br>中<br>中<br>中                                                                                                    | which ye<br>will be lis<br>目 選択箇所 / CC<br>Selection Screen<br>氏名 / Student Nam<br>に分 / Affiliation CC<br>ショ政<br>Papataneet / Major<br>東京都千代田区富士見<br>記丁ってください。<br>address or phone nur                                                                                                    | E<br>Du want<br>ited.<br>nurse Selection<br>e<br>e<br>e<br>e<br>e<br>e<br>e<br>e<br>e<br>e<br>e<br>e<br>e<br>e<br>e<br>e<br>e<br>e<br>e                                                                                                    | ま to regis  to regis  f(forei gakusei)  第一部 法律学科 / Law ション121号 (03-9)                                                                                                    | ◆生状態<br>コース / S<br>999-9999)(                                                                                                    | / Student Status<br>ub-Field<br>03-9999-9999)                                                       | ま (ARDO (ARDO   | 707077<br>757 / Grou<br>nce                               |
| 道理: /Yern BS<br>客学期(第一/Farn Hafe of<br>客学期(第一/Farn Hafe of<br>客学期(第一/Farn Hafe of<br>客学期前半/Farn Hafe of<br>秋学期前半/Farn Hafe of<br>秋学和/Farn Hafe of<br>小子<br>日本 Hafe of the<br>Hafe of the<br>Hafe of th                                                                                                    | nd<br>menter<br>pring Semester<br>Fall Semester<br>e day of<br>Availab<br>gistration A<br>catego State S<br>yed R(<br>定)(技術)<br>- 空東仍為九伝法<br>e office immedia<br>es<br>私学明, Fail Sem                                                                                                    | 中<br>中<br>中<br>中<br>中<br>中<br>中<br>中<br>中<br>中<br>中<br>中<br>中<br>中                                                                                                    | which ye will be lis  address or phone nur  address or phone nur  address or phone nur                                                                                                    | E<br>Du want<br>ited.<br>aurse Selection<br>e<br>e<br>e<br>e<br>e<br>e<br>e<br>=<br>ー<br>ー<br>ー<br>ン<br>ン<br>ン<br>の<br>の<br>の<br>の<br>の<br>の<br>の<br>の<br>の<br>の<br>の<br>の<br>の<br>の                                                                                                    | to regis     to regis     to regis     to regis     to regis     to regis     to regis     to regis                                                                                                    | ・ またので、 またので、 また                                                                                                    | / Student Status<br>ub-Field<br>03-9999-9999)                                                       | ま<br>通常/Nomal<br>SSIコース/Sports Scie                                                                                                    | 707° T<br>737. / Grou<br>nce                              |
| 道理: /Yer ng S<br>客学期(第一/Sra Half of<br>客学期(第一/Sra Half of<br>客学期(第一/Sra Half of<br>客学期(第一/Sra Half of<br>常学期(第一/Sra Half of<br>化学期)「非日 Safe()<br>化学界)「月日 Safe()<br>化学用)「日本<br>の日本<br>の日本<br>の日本<br>の日本<br>の日本<br>の日本<br>の日本<br>の日本<br>の日本<br>の                                                                                                    | nd<br>menter<br>pring Semester<br>spring Semester<br>frail Semester<br>f Fall Semester<br>e day of<br>Availab<br>gistration A<br>cution Status S<br>yed R(<br>定)(技術)<br>meter<br>定)(技術)<br>での一) 「<br>大つ」「<br>大つ」「<br>大つ」「<br>大つ」「<br>たっ」「<br>たっ」「<br>たっ」「<br>たっ」「<br>たっ」「<br>たっ」「<br>たっ」「<br>たっ                                                                                                    | 中<br>中<br>中<br>中<br>中<br>中<br>中<br>中<br>中<br>中<br>中<br>中<br>中<br>中                                                                                                    | which ye will be lis  kethin / ce  kethin Screen  Kethin Screen  Kethin Screen                                                                                                    | E<br>Du want<br>ited.<br>Surse Selection<br>e<br>tegory<br>2-17-1法政マン<br>aber<br>\$ / Selectable Course<br>数目氏名 /                                                                                                    | to regis     to regis     to regis     to regis     to regis     to regis     to regis                                                                                                    | ・ またので、 「またのです」 (1000) (1000) (1 | / Student Status<br>ub-Field<br>33-9999-9999)                                                       | ま<br>通常/Nomal<br>SSIコース/Sports Scie<br>地帯管理形置/                                                                                                    | 70°С т<br>7Э.2. / Grou<br>nce - 2°° - 1<br>лот (Б.Д. (г.  |
| 通年、/Yer ng S<br>電学期)、学校 ng S<br>電学期)執筆、/Fars Half of<br>電学期)執筆、/Fars Half of<br>電学期)執筆、/Second Half of<br>Ry (学期) Fail S of<br>Ry (学用) Fail S of<br>Ry (学用) Fail S of<br>Ry (学用) Fail S of<br>Ry (Pail S of R )<br>Ry (Pail S )<br>Please check th<br>and click ①                                                                                                    | nd<br>menter<br>ipring Semester<br>Spring Semester<br>Fall Semester<br>e day of<br>Availab<br>zistration A<br>cation State S <sup>2</sup><br>yed RC<br>定)(携帯)<br>で変更があれば 3<br>coggeがあれば 5<br>coggeがあれば 5<br>coggeがあれば 5<br>coggeがあれば 5<br>coggeがあれば 5<br>coggeがあれば 5<br>coggeがあれば 5<br>coggeがあれば 5<br>coggeがあれば 5<br>coggeが account                                                                                                    | 中<br>中<br>中<br>中<br>中<br>中<br>中<br>中<br>中<br>中<br>中<br>中<br>中<br>中                                                                                                    | which ye will be lis light be lis light be lis light be lis light be lis light be lis light be lis light be lis light be lis light be lis light be lis light be light be l                                                                                                    | E<br>DU Want<br>ited.<br>ourse Selection<br>e<br>tegory<br>2-17-1法政マン<br>aber<br>& / Selectable Course<br>数百氏名 /<br>Instructor Name                                                                                                    | to regis     to regis     to regis     to regis     to regis     to regis     to regis     to regis                                                                                                    | 学生状態       コース / S       999-9999)(       単位数 / 月       2Credit(s)                                                                                                    | / Student Status<br>ub-Field<br>03.9999.9999)<br>gt莱介頂 / Class<br>Classification                    | ・<br>・<br>・<br>・<br>・<br>・<br>・<br>・<br>・<br>・<br>、<br>スRD0<br>(ARD0<br>・<br>、<br>、<br>、<br>、<br>、<br>、<br>、<br>、<br>、<br>、<br>、<br>、<br>、                                                                                                    | TUTE T<br>7ラス / Grou<br>nce                               |
| 道理: /Yern BS<br>客学期: / Fran Haf of<br>客学期: / Fran Haf of<br>客学期: / Fran Haf of<br>客学期: / Fran Haf of<br>客学期: / Fran Haf of<br>Ry (2010)<br>Please check th<br>and click ・ /<br>Bispla:<br>(内・電話集号(個<br>Addes: / Phone N<br>* 日本代の一部の)<br>(日本代)<br>(日本代)<br>(日<br>(日<br>(日<br>(日<br>(日<br>(日<br>(日<br>(日<br>(日<br>(日<br>(日<br>(日<br>(日 | nd<br>mester<br>ipring Semester<br>Spring Semester<br>Fall Semester<br>e day of<br>Availab<br>gistration A<br>cation State S <sup>2</sup><br>yed RC<br>定)(携帯)<br>で変更があればえ<br>e office immedia<br>e<br>秋学明 Fail Semester<br>( 万二) 「<br>スージ」「<br>パ 炭菜コード/<br>( 古福 Sector<br>)<br>スージ」「                                                                                                    | 中<br>中<br>中<br>中<br>中<br>中<br>中<br>中<br>中<br>中<br>中<br>中<br>中<br>中                                                                                                    | which ye<br>will be lis<br>目 選択画面 / CC<br>Peterion Screen<br>原名 / Student Name<br>と分 / Affiliation CC<br>の 中<br>を<br>の<br>の<br>の<br>の<br>の<br>の<br>の<br>の<br>の<br>の<br>の<br>の<br>の                                                                                                    | E<br>DU want<br>ited.<br>purse Selection<br>e<br>tegory<br>2-17-1法政マン<br>aber<br>& / Selectable Course<br>次 Selectable Course<br>法权 歌員<br>Hosei sychuin                                                                                                    | (また) (Hotel galaxies)     (Hotel galaxies)     第一部     法彼学年 (Hotel galaxies)     第一部     法律学科 / Law     ション121号 (03-94     は)     市か谷     Ichigaya                                                                                                    | 学生状態<br>コース / S<br>999-9999)(<br>単位数/<br>2redit(s)<br>2.0 p                                                                                                    | / Student Status<br>sb-Field<br>03.9999.9999)<br>gg業分預 / Class<br>Classification<br>市ヶ谷             | 通常 / Nomal<br>道常 / Nomal<br>SSIコース / Sports Scie                                                                                                    | 101℃T<br>7ラス / Grou<br>nce<br>二マ数 隔週 / E<br>識別 Other W    |
| 通年、/Yern BS<br>客学期1後年、/Farn Haf of<br>客学期1後年、/Farn Haf of<br>客学期1後年、/Farn Haf of<br>客学期1後年、/Farn Haf of<br>Regym / Fail Haf of<br>大学期1年、/ Second Haf of<br>Please check th<br>and click ①                                                                                                    | nd<br>mester<br>pring Semester<br>spring Semester<br>spring Semester<br>e day of<br>Availab<br>gistration A<br>cratico Status S <sup>-</sup><br>yed R<br>cratico Status S <sup>-</sup><br>yed R<br>定シ(け来称)<br>meter<br>を office immedia<br>e office immedia<br>たペジリ [<br>1 / 提案コード/<br>Class Code<br>提<br>契2226                                                                                                    | 中<br>中<br>中<br>中<br>中<br>中<br>中<br>中<br>中<br>中<br>中<br>中<br>中<br>中                                                                                                    | which ye will be lis gyumn / cc becius Screa K名 / Student Nam K名 / Student Nam K名 / Student Nam K名 / Student Nam C 申取 epartment / Major RR## (HEICa ± 見 HT-JCCだれ)。 address or phone nur cialに選択できる様見 G g 使分ループ名称 / Required Class Group 基礎科目3群                                                                                                    | E<br>DU want<br>ited.<br>Durse Selection<br>a<br>a<br>a<br>a<br>a<br>b<br>a<br>b                                                                                                    | (王)     (Example 2)     (Example 2) | また<br>学生状態<br>コース / S<br>3999-9999)(<br>単位数 /<br>2.0 7                                                                                                    | / Student Status<br>ub-Field<br>03.9999.9999)<br>g建分預 / Class<br>Lassification<br>节ヶ谷               |                                                                                                    | 107CT<br>7ラス / Grou<br>nce<br>二マ数<br>満別<br>Other Wi       |
| 進年、Yern BS<br>客学期、Period<br>客学期、Period<br>客学期、Period<br>客学期、Period<br>Refer / Period<br>Refer 1 / Second Haf of<br>Refer 1 / Second Haf of<br>Refer 1 / Second Haf<br>Yern Rither / Second Haf<br>Yern Rither / Second Haf<br>Yern                                                                                                    | nd<br>mester<br>ipring Semester<br>Spring Semester<br>Spring Semester<br>e day of<br>Availab<br>gistration A<br>cution Status S-<br>action Status S-<br>getfore Intel 3<br>で変更がらればえ<br>のでジョード/<br>(現業コード/<br>(現業コード/<br>にはなっていたい)                                                                                                    |                                                                                                    | which ye will be lis g 波沢画面 / CC will be lis lig 次分 Affiliation C ッ 取分 Affiliation C ッ 取分 Affiliation C い の なかり の の の の の の の の の の の の の の の の の の の                                                                                                    | E<br>DU want<br>ited.<br>Durse Selection<br>aber<br>2-17-1法政マン<br>aber<br>\$ Selectable Course<br>\$ Selectable Course<br>\$ Selectab | (ま)     (Edited and a constraints)     (Edited and a constraints)     (Edited and  | またので、<br>学生状態<br>コース / S<br>S999-5999)(<br>単位数 / 単<br>こでedは(s) 2.0 育<br>4.0 育                                                                                                    | / Student Status<br>ub-Field<br>03-9999-9999)<br>g葉分類 / Class<br>Lassification<br>市ヶ谷               |                                                                                                    | IGTUT<br>75ス/Grou<br>nce<br>1マ数 隔週/E<br>講別 Other W        |
| 進年、「Yen B S<br>客学期、First Haf of<br>客学期、First Haf of<br>客学期、First Haf of<br>客学期、First Haf of<br>R (学期) Fail Haf of<br>R (学用) Fail Haf of<br>R (学用) Fail Haf of<br>R (学用) Fail Haf of<br>R (参用) Fail Haf of<br>R (参用) Fail Haf of<br>R (参由) Fail Haf of<br>Please check th<br>and click ①<br>日 (日本) (<br>日 (日本) (<br>日 (日本))<br>(<br>日 (日本))<br>(<br>日 (日 (日本))<br>(<br>日 (日 (日 (日 (日 (日 (日 (日 (日 (日 (日 (日 (日 (日                                                                                                    | nd<br>mester<br>ipring Semester<br>Spring Semester<br>Fall Semester<br>e day co<br>Availab<br>gistration A<br>cation Status S <sup>-</sup><br>yed Ra<br>cation Status S <sup>-</sup><br>yed/(県帯)<br>で<br>文(県帯)<br>で<br>文(県帯)<br>に<br>なって」<br>(現業) ード/<br>(<br>に<br>なって」<br>(<br>22)(県帯)                                                                                                    |                                                                                                    | which yo will be lis  Z/X 画面 / C/2  will be lis  Z/X 画面 / C/2  will be lis  C/2  C/2  C/2  C/2  C/2  C/2  C/2  C/                                                                                                    | E<br>DU want<br>ited.<br>Durse Selection<br>aber<br>2-17-1%tx7/<br>aber<br>€ / Selectable Course<br>% Selectable Course<br>% Select                                                                                               | (王)     (Example 2)     (Example 2) | また<br>学生状態<br>コース / S<br>999-9999)(<br>単位数 / 1<br>でedit(s) 2<br>1<br>4.0 〒<br>2.0 〒                                                                                                    | / Student Status<br>ub-Field<br>03-9999-9999)<br>g葉分類 / Class<br>Lassification<br>市ヶ谷<br>市ヶ谷        |                                                                                                    | 107℃ T<br>75ス / Grou<br>nce                               |
| 通年、/Yern BS<br>客学期1年//Far Hafe of<br>客学期1年//Far Hafe of<br>客学期1年//Far Hafe of<br>客学期1年//Far Hafe of<br>Refer pint Far Hafe of<br>Refer pint Far Hafe of<br>Refer pint Far Hafe of<br>Refer pint Far Hafe of<br>Refer pint Far Hafe of<br>Refer pint Far Hafe of<br>Refer pint Far Hafe of<br>Address / Phone N<br>※ 住所、電話用 9 (Class<br>2016年度、/Yer<br>Refer pint Far Hafe of<br>Refer pint Far Hafe of<br>Refer pint Far Hafe o                                                                                                    | nd<br>mester<br>pring Semester<br>Spring Semester<br>Spring Semester<br>Carlos Carlos<br>Availabb<br>gistration A<br>cation Status S <sup>-</sup><br>yedd Ra<br>cation Status S <sup>-</sup><br>yedf/s 和<br>のでした<br>たい<br>でした<br>アンパ(水平)<br>に<br>なってい<br>に<br>が<br>たい<br>たい<br>たい<br>たい<br>たい<br>たい<br>たい<br>たい<br>たい<br>たい<br>たい<br>たい<br>たい                                                                                                    |                                                                                                    | which ye will be lis  Z (大国市 / Cc  L (大国・ C)  L (大国・ C)  L ( L (大国・ C)  L ( L ( L ( L ( L ( L ( L ( L ( L ( L                                                                                                    | E<br>DU Want<br>ited.<br>Durse Selection<br>aber<br>2 - 17 - 1法政マン<br>aber<br>\$ / Selectable Course<br>\$ / Selectable Course<br>\$                          | (王)     (E)     (E) | 学生状態<br>学生状態<br>コース/S<br>9999-9999)(<br>単位数/<br>2.0 〒<br>2.0 〒                                                                                                    | / Student Status<br>ub-Field<br>03.9999.9999)<br>受業分類 / Class<br>Zassification<br>市ヶ谷<br>市ヶ谷        | ・<br>道常 / Nomai<br>SSIコース / Sports Scie                                                                                                    | 107℃TP<br>75ス/Gross<br>nce<br>一〇〇〇〇<br>儀別<br>Other W      |
| 道理: バマs no So<br>客学期 (ホー/ For Haf of<br>客学期 (ホー/ For Haf of<br>客学期 (ホー/ For Haf of<br>来学期 (ホー/ For Haf of<br>来学期 (ホー/ For Haf of<br>パ学期 (ホー/ For Haf of<br>パ学期 (ホー/ For Haf of<br>パ学期 (ホー/ For Haf of<br>スクリート)<br>Please check th<br>and click ① ・ /<br>の<br>服修申言 / Re<br>申読が深面面 / App<br>日前大 電話書号<br>※ Plase contact f<br>『記書号<br>※ Plase contact f<br>『記書号<br>※ Plase contact f<br>『記書号<br>※ Plase contact f<br>』 ( )<br>第一 情報<br>1 ① (****)<br>2 ① (*****)<br>1 ① (***********************************                                                                                                    | nd<br>menter<br>pring Semester<br>Spring Semester<br>Fall Semester<br>e day of<br>Availab<br>gistration A<br>cation Stata S-<br>22(供帯)<br>定)(供帯)<br>で受り1<br>パ 授業コード/<br>Class Code<br>授 P2226<br>授 A0298<br>授 F9104                                                                                                    |                                                                                                    | which ye will be lis     which ye will be lis     医     will be lis     医     will be lis     医     will be lis     will be lis     wil                                                                                                    | E     Course Selection     Surse Selection     2-17-1/2007/2000     2-17-1/2007/2000     Aber     X Selectable Course     X Selectable Course                                                                                                    | (王)     (王)     (王)     (Example 2)     (Example 2) | またに<br>学生状態<br>コース / S<br>9999-9999)(<br>単位版 /<br>こでedit(s)<br>2.0 育<br>2.0 育<br>2.0 育                                                                                                    | / Student Status<br>ub-Field<br>33.9999.9999)<br>受変分類 / Class<br>Zlassification<br>ちヶ谷<br>ちヶ谷       | ・ 、                                                                                                    | Forest<br>75ス/Gross<br>nce<br>立文数 [稿測 / E-<br>識別 Other W  |
| i译用 / Year 6<br>高学明前半、First Hair 6<br>高学明前半、First Hair 6<br>高学明前半、First Hair 6<br>和学明前半、First Hair 6<br>和学明<br>和学明 本 1<br>和学明<br>和学校<br>和学校<br>和学校<br>和学校<br>和学校<br>和学校<br>和学校<br>和学校                                                                                                    | nd<br>menter<br>pring Semester<br>Spring Semester<br>Fall Semester<br>e day of<br>Availab<br>gistration A<br>cation Suba S<br>yeed Re<br>定)(根本)<br>でのですり<br>でのですり<br>なージリー<br>プロンストレーン<br>になっていたい<br>たいなまで、<br>なージー<br>になっていたい<br>アンストレーン<br>になっていたい<br>アンストレーン<br>になっていたい<br>アンストレーン<br>になっていたい<br>アンストレーン<br>になっていたい<br>アンストレーン<br>アンストレーン<br>アンス<br>アンストレーン<br>アンス<br>アンス<br>アンス<br>アンス<br>アンス<br>アンス<br>アンス<br>アンス<br>アンス<br>アン |                                                                                                    | which ye will be lis  will be lis  xwhich ye will be lis  xwill be lis  xwill be li                                                                                                    | E<br>DU Want<br>ited.<br>Nurse Selection<br>autegory<br>2-17-1法政マン<br>aber<br>(/ Selectable Course<br>教員氏名 /<br>Instructor Name<br>法政職員<br>Hosei syckuin<br>に<br>法政職員<br>Hosei syckuin<br>に<br>Sato<br>() 法政職員<br>Hosei syckuin                                                                                                    | ま 本学科 / Law と い ま 本学科 / Law と い い に は の の の の の の の の の の の の の の の の の の                                                                                                    | ・ またのでは、「「「「」」」、「「」」、「「」」、「「」」、「「」、「」、「」、「」、「」、                                                                                                    | / Student Status<br>ab-Field<br>03-9999-9999)<br>意業分損 / Class<br>二assification<br>市ヶ谷<br>市ヶ谷<br>市ヶ谷 | またのでは、 またのでは、 はののでは、 はののでは、 まのでは、 ま  | 10707<br>7ラス / Grous<br>nce<br>二マ数 隔週 / E-<br>識別 Other Wi |

The classes which you have registered for will be shown on Application Status Screen.

Please click ' 🛨 ' and do the same for other class registration.

#### ☆NOTE☆

- The class title could be omitted.
- There may be some classes with the same title.
- · Please check the class code, instructor's name, the date, the day of week and period carefully.

3. If all desired classes are chosen, please click 'Register' to complete the class registration

| istrati                                  | on                                                                                                    |                                                    |                                     |            |      |            |       | 1                                                                                                    |                |                               | $\checkmark$                            |                                       |     |
|------------------------------------------|----------------------------------------------------------------------------------------------------|----------------------------------------------------|-------------------------------------|------------|------|------------|-------|----------------------------------------------------------------------------------------------------|----------------|-------------------------------|-----------------------------------------|---------------------------------------|-----|
| 0479X / 1 CHUU                           | 秋学期 / Fall Semester<br>秋学期前半 / First Half of Fall Semester<br>秋学期後半 / Second Half of Fall Semester                                  |                                                    |                                     |            |      |            | +     | It is possible to change the registere<br>classes within the specified period on Wel<br>Please click 'Register' after change th |                |                               |                                         |                                       |     |
| 7時限 / Period                             | 道年 / Year Round<br>春学期 / Spring Semester<br>春学期前半 / First Half of Spring Semester<br>春学期後半 / Second Half of Spring Semester<br>riod |                                                    | +                                   |            |      |            |       | class.                                                                                                    |                |                               |                                         | J                                     |     |
|                                          | 秋学期<br>秋学期前半 / Fi<br>秋学期後半 / Sec                                                                                                    | / Fall Semest<br>irst Half of Fa<br>cond Half of F | ter<br>11 Semester<br>°all Semester | ±          |      | +          |       | •                                                                                                    |                |                               |                                         |                                       |     |
| ■集甲・その他<br>Intensive / Oth<br>項番 / No. 札 | her<br>險能 / Function                                                                                                    | 期 / Term                                           | 科目名称/0                              | lass Title | 担当教員 | Instructor | キャンパン | ス / Campus                                                                                                    | 単位 / Credit(s) | 集中講義期間                        | In. usive Class Period                  | ±∋−/Error                             |     |
| Webシラバス                                  | +                                                                                                    |                                                    |                                     |            |      |            |       |                                                                                                    |                |                               |                                         | 申請 / Regis                            | ter |
| <sup>₩</sup> Web Syllabu                 | s                                                                                                    |                                                    |                                     |            |      |            |       |                                                                                                    | 属修<br>出力(日本)   | 8登錄科目確認通<br>語) / Out Put (Jap | 知書 / Course Enrollmen<br>panese) 出力(英語) | t Notification<br>/ Out Put (English) |     |
|                                          |                                                                                                    |                                                    |                                     |            |      |            |       |                                                                                                    |                | <b>2</b> m m                  | 印刷 / Print 🛛 メイン                        | メニューへ戻る / Main M                      | enu |
| Hitachi, Ltd, 2003,                      | , 2007 All rights reser                                                                                                    | ved.                                               |                                     |            |      |            |       |                                                                                                    |                |                               |                                         |                                       |     |

4. Click "Out Put (English)" to print out your Course Enrollment Notification and keep it for reference.

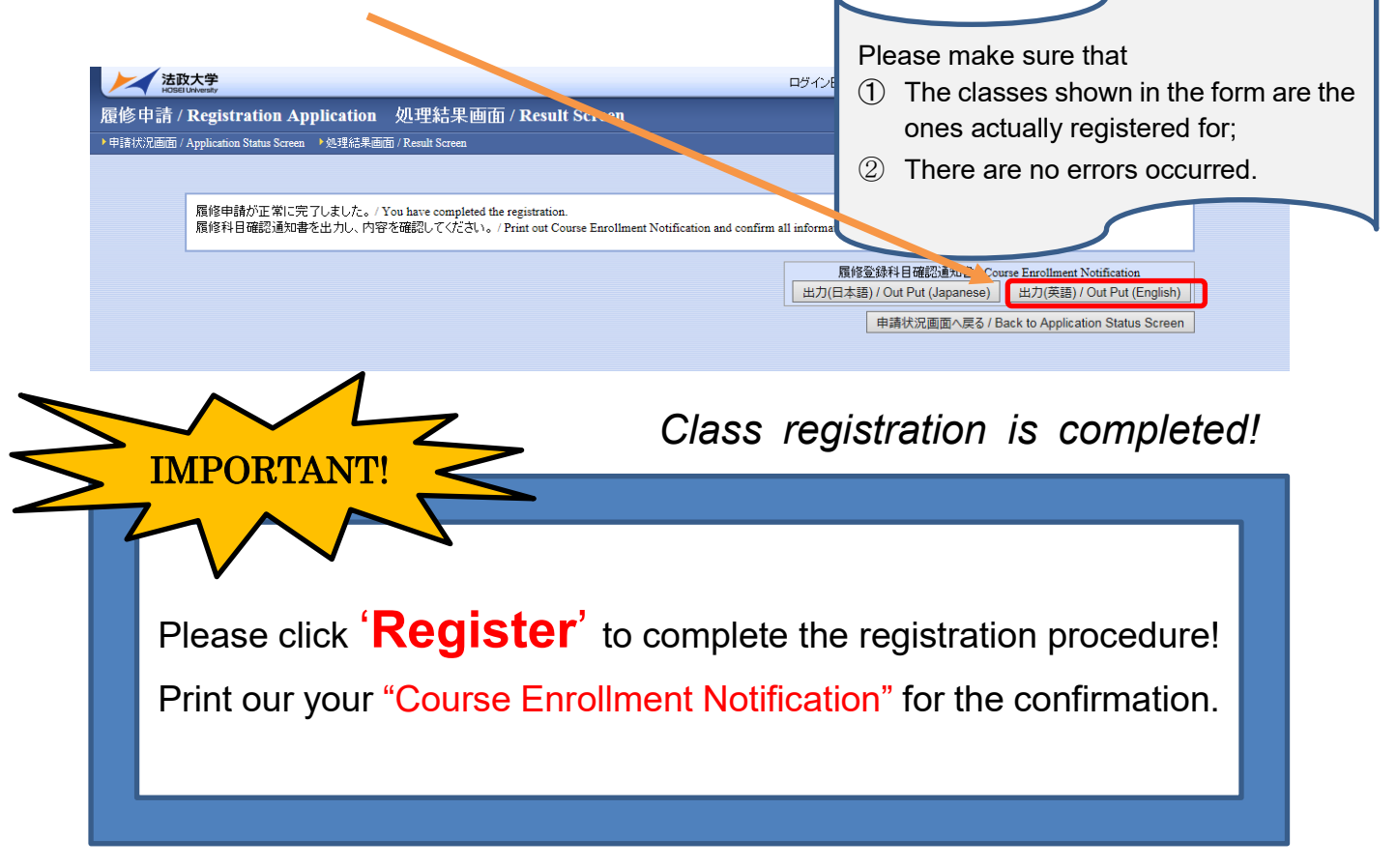